Rešuj interaktivne naloge na portalu iRokusPlus.

V MojaiZbirka izberi ikono Slovenščina 7.

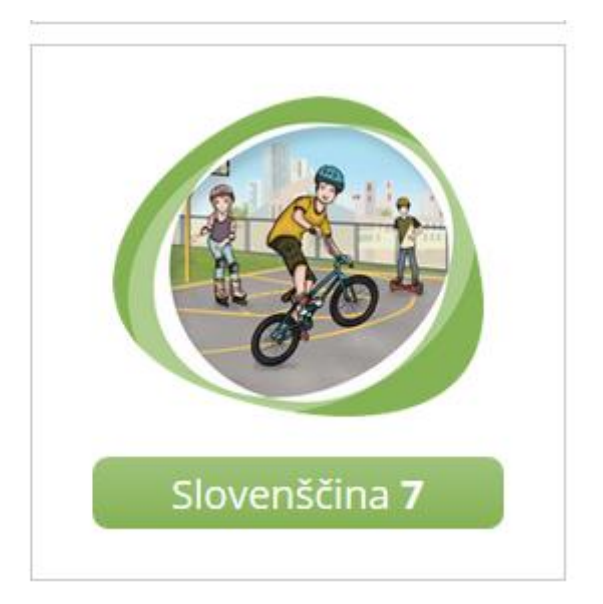

Nato klikni na Beremo, pišemo, govorimo in poslušamo.

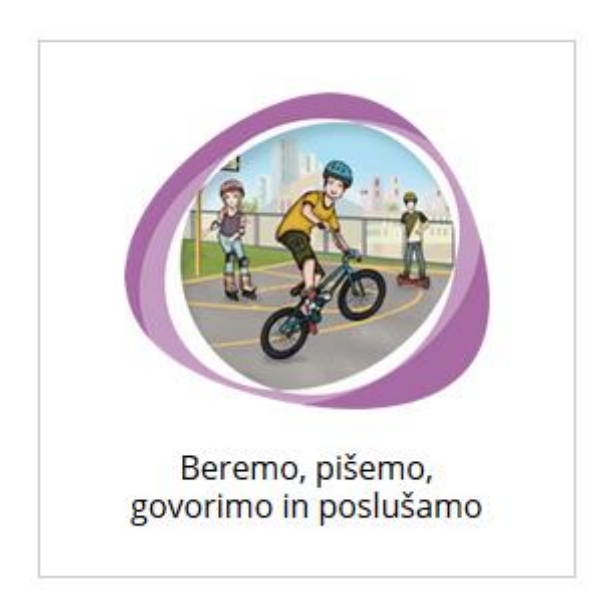

S puščico (desno zgoraj) se pomakni do strani 106 in reši naloge do strani 115.

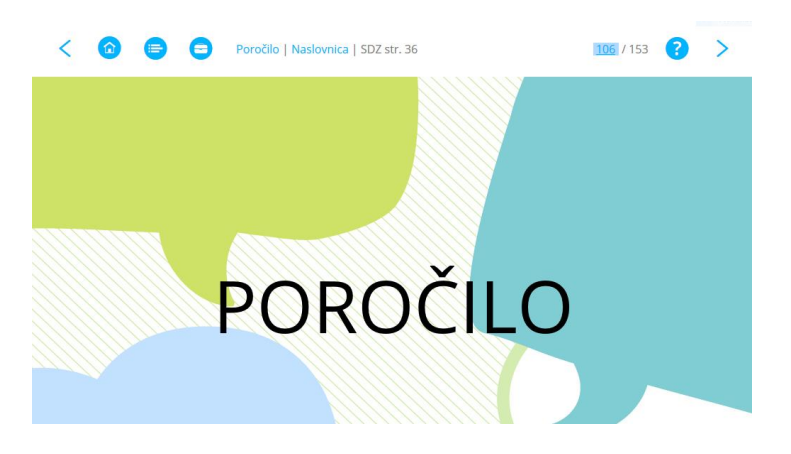

## Postopek prijave/registracije:

- 1. Na portalu www.iRokusPlus.si kliknite na gumb **Prijava**.
- Če ste že uporabnik portala, vnesite svoj e-naslov in geslo ter sledite navodilom. Če na portal dostopate prvič, kliknite na polje Nimam še uporabniškega računa in vnesite zahtevane podatke. Tako se boste registrirali in ustvarili uporabniški račun.
- Na portalu iRokusPlus.si vas bodo vsa brezplačna gradiva že čakala v vaši iZbirki (Moja iZbirka).